# 1. ログイン

### ログイン画面 https://shindanshi-osaka.cybozu.com/

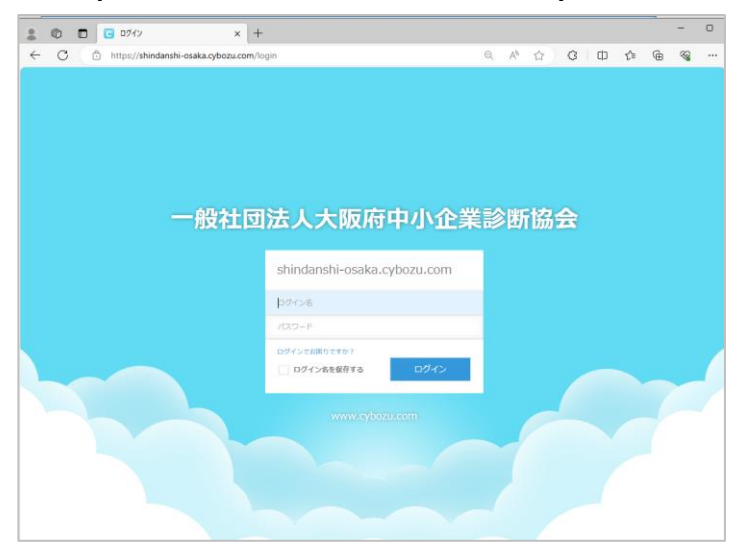

# ログイン後 『kintone』をクリック

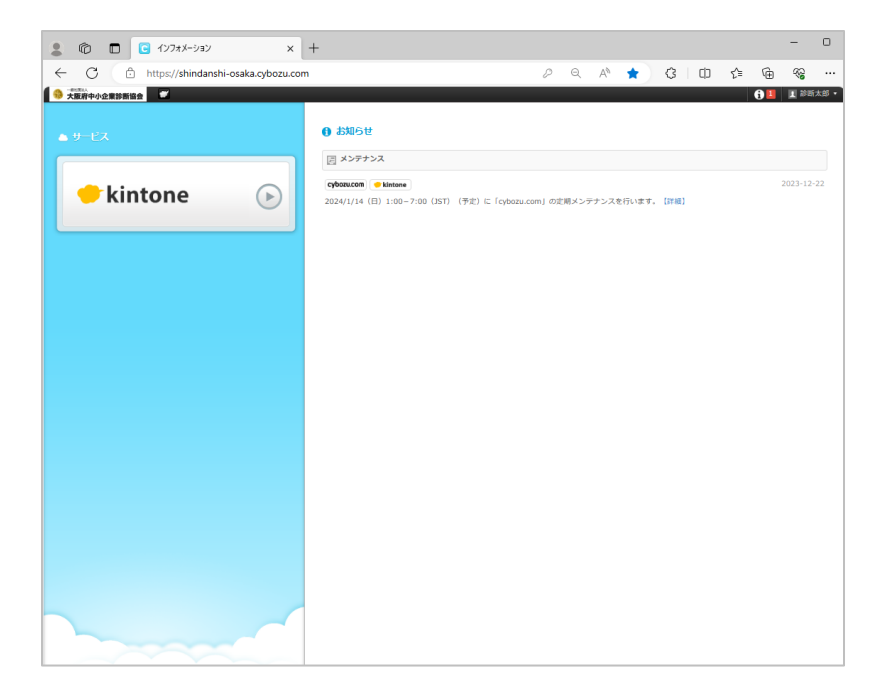

|                                                                            | (①会員名の構の                         |
|----------------------------------------------------------------------------|----------------------------------|
|                                                                            | $  \bigcirc \Delta = \Box > [ ]$ |
|                                                                            |                                  |
|                                                                            |                                  |
| C C https://shindanshi-osaka.cybozu.com/k/#/portal                         |                                  |
| 2000-020000000000000000000000000000000                                     | 2 診断太郎                           |
| # # *                                                                      |                                  |
| 般社团法人 大阪府中小企業診断協会                                                          |                                  |
| * お知らせ                                                                     | 2x-2                             |
| ■<br>【大阪府中小企業診断協会 kintoneサービスを始めます】                                        | 参加中のスペース ~                       |
| メールニュースや、各種お知らゼメールのアーカイブ、会員数推移、各種債権を提供し、いつでもみなさんにご残いただけます。<br>             | 参加中のスペースはありません。                  |
| メールニュース最新号はこちら                                                             |                                  |
| 【大阪府協会】会員のみなさまへのお知らせ:ポータル掲載用 1 - 3 (54件中)                                  |                                  |
| 作成日時 分類 件名                                                                 | 【大阪府協会】 会員のみなさまへのお知らせ            |
| 2023-12-21 17:23         大阪府協会         年末年始の粟務について (大阪府中小企業診断協会)           | 【大阪府協会】会員数推移要(会員種別)              |
| ■ 2023-12-21 16:47 青年部 【1月例会】青年部 マングリーダー議演のお知らせ ~青年部以外の会員・準会員もご参加いただけます! ~ | 【大阪府協会】会員数道移表(異動研究)              |
| 2023-12-21 9:48  値報提供                                                      | 【大阪府協会】協会メールニュース                 |
| ■ 「十百円均之」 全員際価約率 (局約4平)・日本石抽動 (日か)                                         | 「 【大阪庁協会】規則・規程類                  |
| 1350                                                                       | 【大阪府協会】 診断土手幅規載借報                |
| 1300                                                                       |                                  |
| 餐 1250<br>構                                                                |                                  |
|                                                                            |                                  |
| 100                                                                        |                                  |
| 1050<br>                                                                   |                                  |
| हर्ष हो हर हर हर हर हर हर हर हर हर हर हर हर हर                             |                                  |
| ◆ 合計(月末在該面)                                                                |                                  |
|                                                                            |                                  |

### 2. アカウント情報の表示

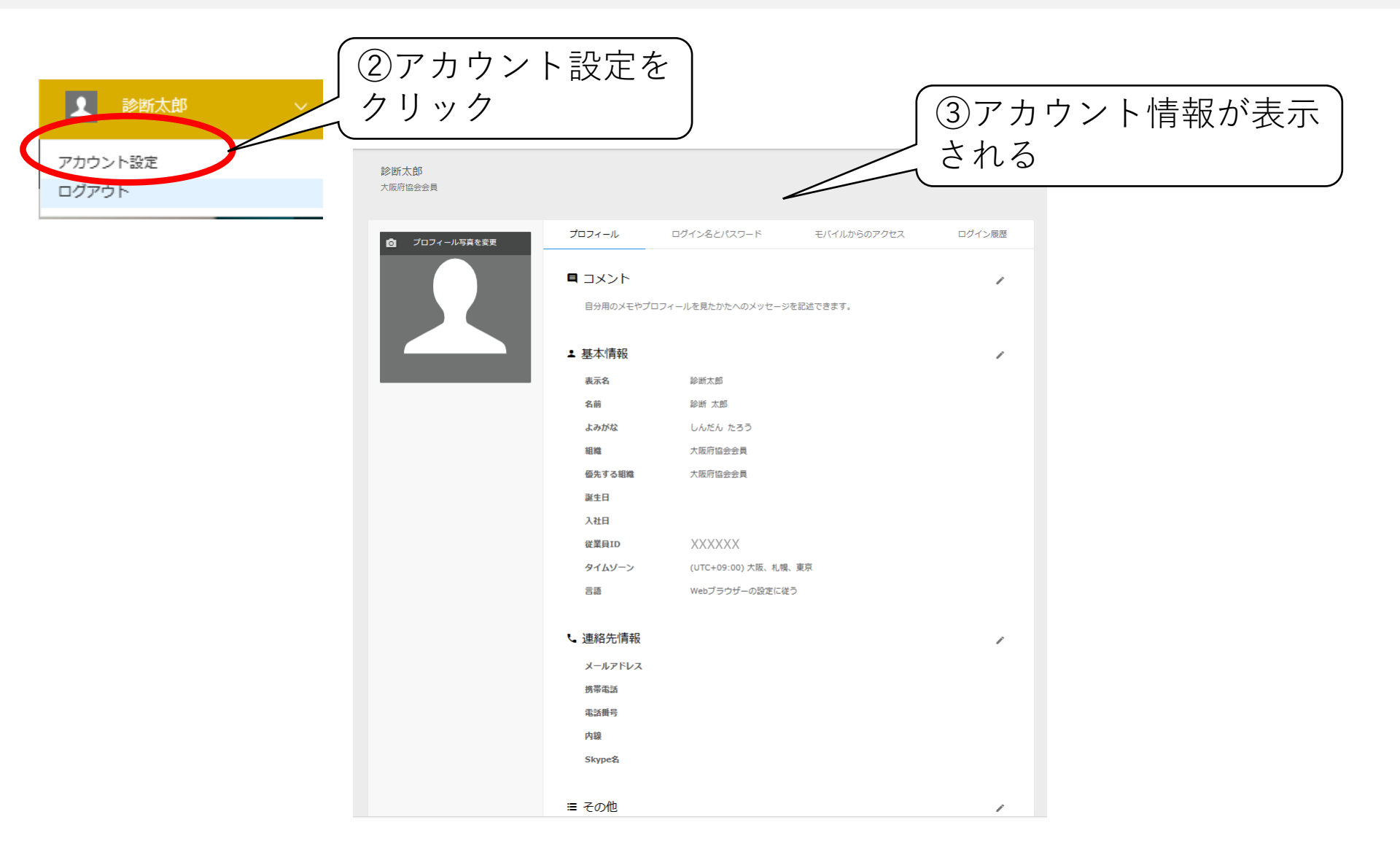

# 3. パスワード変更

| 診断太郎<br>大阪府協会会員 |                                                                                                    |                                                                                                    | 〔<br>〕<br>ク                                                                                           | ログイン<br>リック | /名とパス'                                                                                                    | ワード | を                |        |
|-----------------|----------------------------------------------------------------------------------------------------|----------------------------------------------------------------------------------------------------|----------------------------------------------------------------------------------------------------|-------------|----------------------------------------------------------------------------------------------------|-----|------------------|--------|
|                 | プロフィール<br>□ コメント<br>日 コメント<br>日 カ用のメモやプロフィー<br>・ 基本情報<br>来示名<br>名前<br>よみがな<br>昭和<br>優先する昭和<br>誕生日<br>入社日<br>(公案目ID<br>タイムソーン<br>言語<br>・<br>連絡先情報<br>メールアドレス<br>県市電話<br>電話明号<br>内範<br>Skype名<br>三 その他 | 22インると/スフード<br>モ/イルからのアクセス<br>単断大部<br>脚断 大部<br>しんだん たろう<br>大阪可留会会員<br>大阪可留会会員<br>XXXXXX<br>(UTC+09:00)大阪、北県、東京<br>Webプラウザーの設定に従う | D/12周囲<br>・<br>・<br>・<br>・<br>・<br>・<br>・<br>・<br>・<br>・<br>・<br>・<br>・<br>・<br>・<br>・<br>・<br>・<br>・ | ②変見<br>「保存  | <ul> <li>三するパス</li> <li>子」をクリ</li> <li>プロフィール ログ</li> <li>ログイン名</li> <li>402861bbb</li> <li>パスワードの変更</li> <li>現在のパスワード</li> <li>新しいパスワード(確認用)</li> </ul> |     | を入力し、モバイルからのアクセス | ログイン限歴 |
|                 |                                                                                                    |                                                                                                    |                                                                                                    |             |                                                                                                    | 変更  |                  |        |

### 4. メールアドレス追加

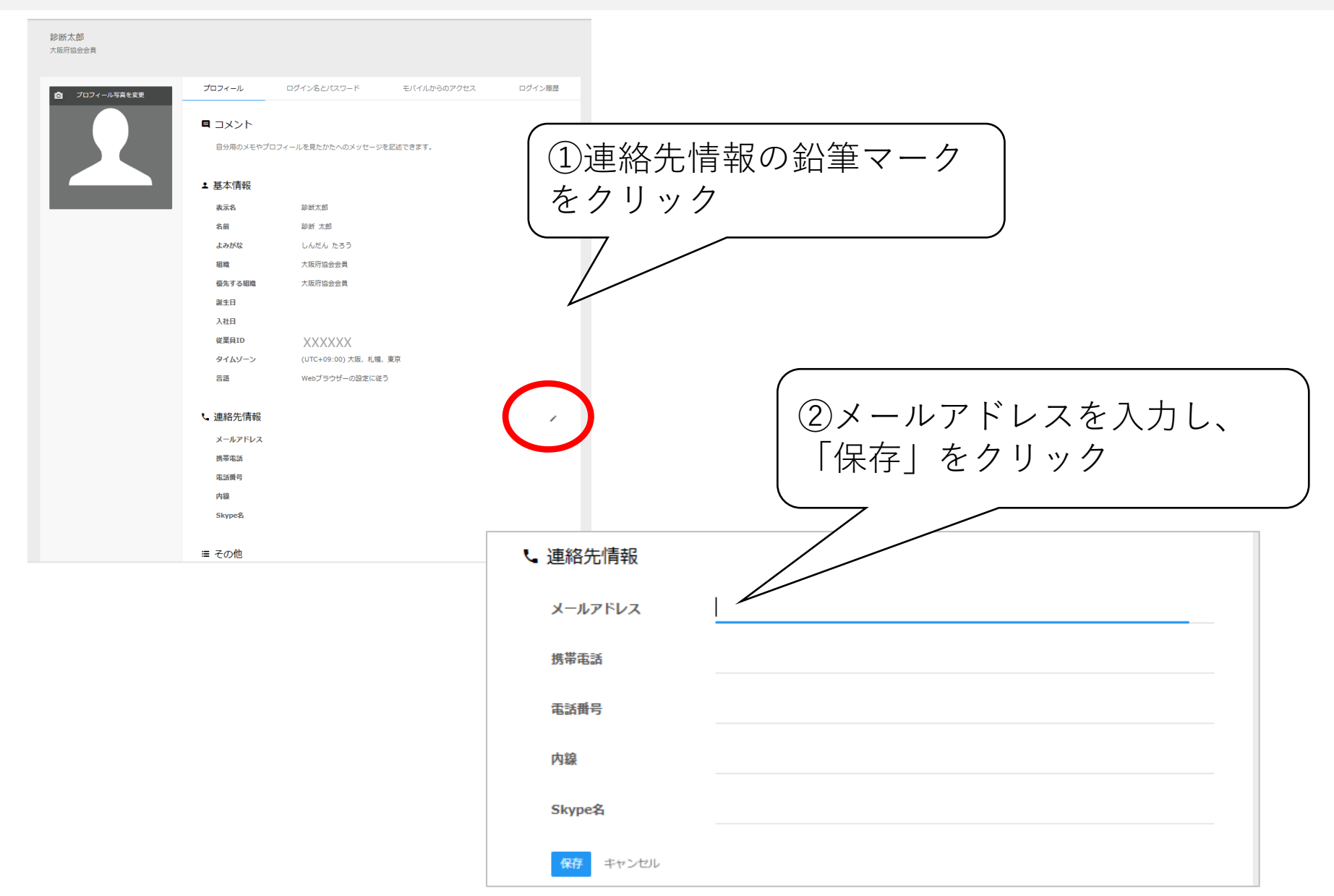